# Dropbox.

quick start guide.

## **\!**Lepide

## Contents

| 1 | Introduction                     | 2 |
|---|----------------------------------|---|
| 2 | Creating an Authentication Token | 2 |
| 3 | Add a Dropbox Component          | 3 |
| 4 | Support                          | 6 |
| 5 | Trademarks                       | 6 |

## 1 Introduction

This guide takes you through the process of standard configuration of the Lepide Data Security Platform for the Dropbox component. For information on installation, please see our <u>Installation and Prerequisites Guide</u>.

If you have any questions at any point in the process, you can contact our Support Team. The contact details are listed at the end of this document.

## 2 Creating an Authentication Token

The steps to create an Authentication Token which is required when you add a Dropbox component are shown

below. These steps can also be found by clicking the () icon next to the 'Authentication Token' box in the 'Component Credential' screen.

- 1. Log into the Dropbox account that is to be audited
- 2. Go to https://www.dropbox.com/developers/apps
- 3. Click on **Create app**
- 4. Select the options below:
  - a. For Choose an API select Scoped Access
  - b. For Choose the type of access you need select Full Dropbox
  - c. For Name your app type a suitable name here. For example, LepideAudit
  - d. Click on the Create App button
- Once the app is created, go to the permissions tab and select the following permissions: account\_info.read, files,metadata.read, team\_data.member, events.read and click on the Submit button
- 6. Now switch to the **Settings** tab and the app information page appears with the details. Scroll down to the **OAuth** section and click on **Generate** to see the generated token.
- Save this token. When you add a Dropbox component, (explained in Section 3 of this Quick Start Guide) you will paste the token into the Authentication Token box on the Component Credential screen to validate the authentication.

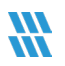

## 3 Add a Dropbox Component

After you have installed the Solution and configured the Lepide service to run with administrative credentials, you can add a Dropbox component for auditing and the steps to do this are as follows:

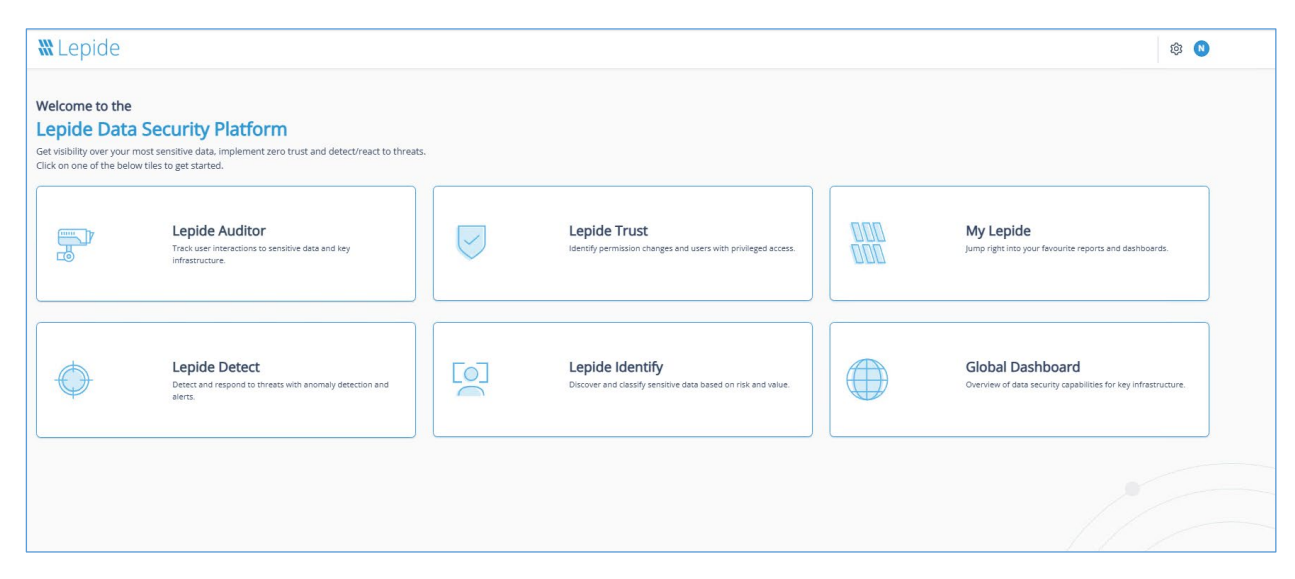

#### Figure 1: Home Screen

- From the Web Console Home screen, click the Settings icon (top right of the screen) to display the Admin Console
- From here select **Manage Components** from the options on the left-hand side of the screen and the Manage Components screen will be displayed:

| <b>W</b> Lepide                 | 🔂 Home 🎧 Lepide Auditor 🕜 Lepide Trust 🦉 My Lepide 🗘 Lepide Detect 🔯 Lepide Identify 🖶 Global Dushboard 🔞 🔇 |
|---------------------------------|----------------------------------------------------------------------------------------------------|
| Manage Components               |                                                                                                    |
| Categories                      | Components                                                                                                  |
| Role Management                 | Microsoft365 SharePoint Online Exchange Online Oropbox AW5 53                                               |
| General Settings                | G csuite                                                                                                    |
| Exported Files  Application URL |                                                                                                    |
| Manage Domains                  |                                                                                                    |
| Configure Notifications         | C Added Components                                                                                          |
| Manage Components               | Microsoft85     Snarefultr Online       LepideSoftwa.     Iepidesoftwa.                                     |
|                                 |                                                                                                    |

#### Figure 2: Manage Components

From the Components section, click on **Dropbox** and the Add Credential for Dropbox window is displayed with the Component Credential category selected:

| Add Credential for Dropbox<br>Manage Components / Dropbox |                                  |  |  |   |      |      |
|-----------------------------------------------------------|----------------------------------|--|--|---|------|------|
| Categories                                                | Server Name Authentication Token |  |  |   |      |      |
|                                                           |                                  |  |  |   |      |      |
|                                                           |                                  |  |  |   |      |      |
|                                                           |                                  |  |  | [ | Back | Next |

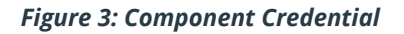

• Add the Server Name

The specified name will appear in the 'Server Name' column for the All Environment Changes Report

• Add the Authentication Token

For steps on how to generate the Authentication Token, click the ① icon or refer to Section 2 of this Quick Start Guide

• Click Next to continue

The Database Settings window is displayed:

| Add Credential for Dropbox |                                     |                                                                                                  |        |
|----------------------------|-------------------------------------|--------------------------------------------------------------------------------------------------|--------|
| Categories                 | Server Name                         |                                                                                                  |        |
| Component Credential       | Jerver Kunne                        | Authentication Type  Windows Authentication  SQL Authentication (recommended) User Name Password |        |
|                            | Create database     Select database | Test Connection                                                                                  |        |
|                            |                                     | Serect V                                                                                         | Finish |

Figure 4: Database Settings

Add the Database Settings as follows:

- Server Name enter the name of the server
- Authentication Type choose from either:
  - Windows Authentication or
  - SQL Authentication add the User Name and Password
- Select to either **Create database** enter the database name and click **Test Connection** to test the database connection

Or

- Select database use the drop-down arrow to select the name of an existing database
- Click Finish

The added component will be displayed in the Added Components section of the Manage Component window:

| <b>W</b> Lepide                                                                                                    | Home Home  | Lepide Auditor  | Lepide Trust  | 000<br>000 My Lepide                             | Cepise Detect |    | Lepide Protect | \$<br>R |
|----------------------------------------------------------------------------------------------------|------------|-----------------|---------------|--------------------------------------------------|---------------|----|----------------|---------|
| Manage Component                                                                                                    |            |                 |               |                                                  |               |    |                |         |
| Categories Components                                                                                                    |            |                 |               |                                                  |               |    |                |         |
| Role management   See Logs   General Settings   Backup & Restore   Exported Files   Amazon S3   Amazon S3   Amazon S3   Amazon S3   Amazon S3   Subscription   Subscription | Office 365 | ine a<br>DevSor | SharePoint of | Online<br>Exchange Online<br>leepSoft00654.ormi. | Exchange Onli | ne | Dropbox        |         |

Figure 5: Manage Component Window

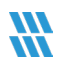

## 4 Support

If you are facing any issues whilst installing, configuring, or using the solution, you can connect with our team using the contact information below.

**Technical Gurus** 

## **Product Experts**

 USA/Canada: +1(0)-800-814-0578
 USA/Canada: +1(0)-800-814-0578

 UK/Europe: +44 (0) -208-099-5403
 UK/Europe: +44 (0) -208-099-5403

 Rest of the World: +91 (0) -991-004-9028
 Rest of the World: +91(0)-991-085-4291

 Alternatively, visit <a href="https://www.lepide.com/contactus.html">https://www.lepide.com/contactus.html</a> to chat live with our team. You can

 also email your queries to the following addresses:
 Image: Contactus addresses:

#### sales@Lepide.com

#### support@Lepide.com

To read more about the solution, visit <u>https://www.lepide.com/data-security-platform/</u>.

## 5 Trademarks

Lepide Data Security Platform, Lepide Data Security Platform App, Lepide Data Security Platform App Server, Lepide Data Security Platform (Web Console), Lepide Data Security Platform Logon/Logoff Audit Module, Lepide Data Security Platform for Active Directory, Lepide Data Security Platform for Group Policy Object, Lepide Data Security Platform for Exchange Server, Lepide Data Security Platform for SQL Server, Lepide Data Security Platform SharePoint, Lepide Object Restore Wizard, Lepide Active Directory Cleaner, Lepide User Password Expiration Reminder, and LiveFeed are registered trademarks of Lepide Software Pvt Ltd.

All other brand names, product names, logos, registered marks, service marks and trademarks (except above of Lepide Software Pvt. Ltd.) appearing in this document are the sole property of their respective owners. These are purely used for informational purposes only.

Microsoft<sup>®</sup>, Active Directory<sup>®</sup>, Group Policy Object<sup>®</sup>, Exchange Server<sup>®</sup>, Exchange Online<sup>®</sup>, SharePoint<sup>®</sup>, and SQL Server<sup>®</sup> are either registered trademarks or trademarks of Microsoft Corporation in the United States and/or other countries.

NetApp® is a trademark of NetApp, Inc., registered in the U.S. and/or other countries.